## Инструкция для преподавателей по проверке ответов студентов на практические занятия

- 1. Включить компьютеры
- 2. Ввести свой логин и пароль для запуска операционной системы (если у Вас нет своего логина и пароля, обратитесь к преподавателю)
- 3. Запустить браузер
- 4. В строке ввода адреса необходимо ввести: <u>http://sdo.vgsha.info</u>
- 5. В открывшемся окне, в правом верхнем углу, кликнуть на кнопку «Вход»

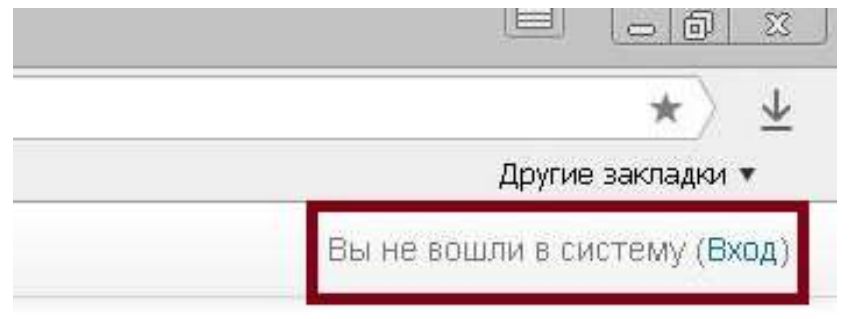

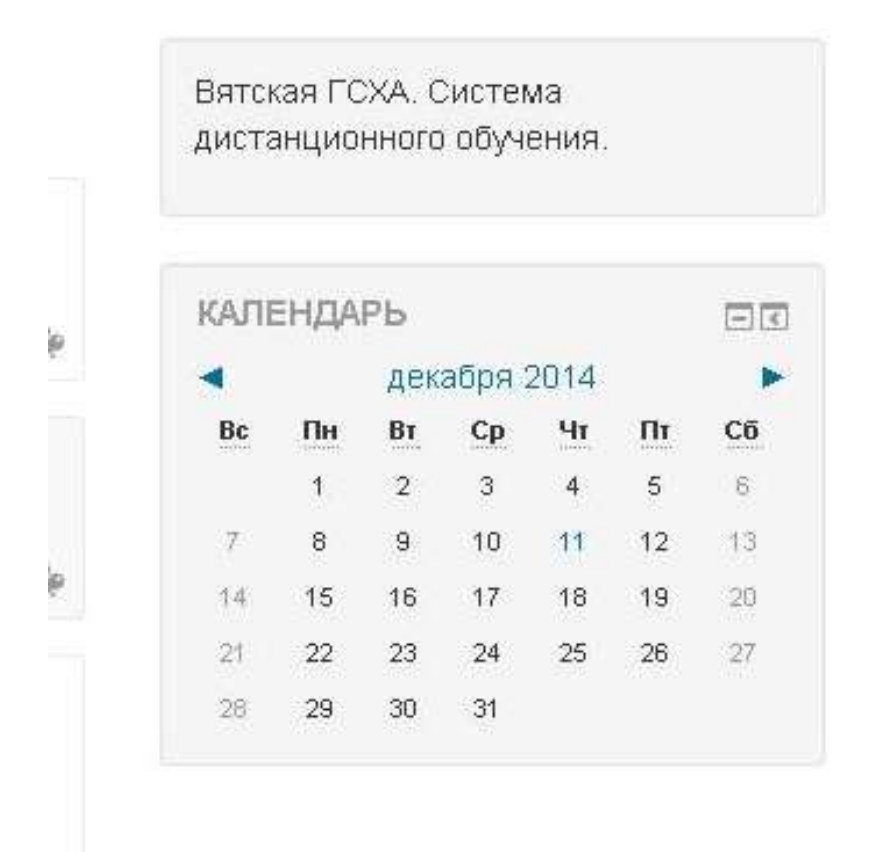

6. В открывшемся окне ввести свой логин (выдается деканатом) и пароль.

| CONTRACTOR |      | U     |
|------------|------|-------|
| WO D.      | 1.10 | COLAT |
| DAUM.      | na.  | COVIL |
|            |      |       |

|            | 77                                                                      |           |
|------------|-------------------------------------------------------------------------|-----------|
|            | Логин                                                                   |           |
|            | Пароль                                                                  |           |
| В Вашем бр | Вход<br>Забыли логин или пароль?<br>аузере должен быть разрешен прием и | cookies 🕐 |
| Некота     | рые курсы, возможно, открыты для гос                                    | стей      |

В начало

- 7. На главной странице выбрать в разделе «Навигация» выбрать пункт «Мои курсы»
- 8. Затем необходимую дисциплину.

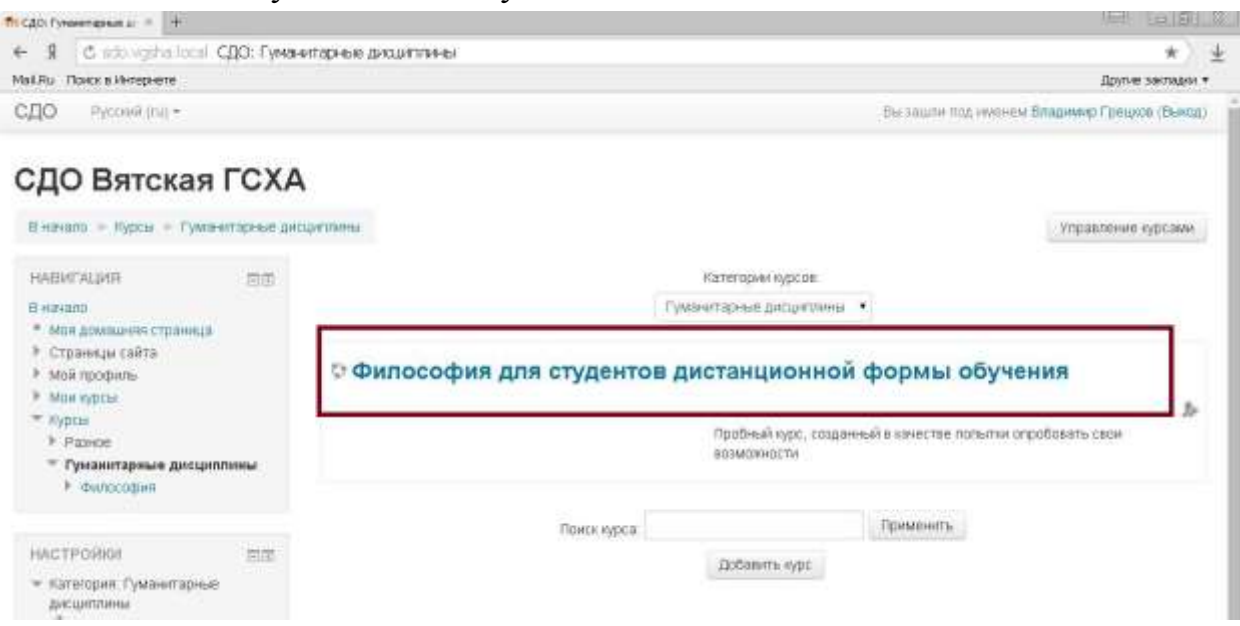

### 9. Нажмите на то задание, которое необходимо проверить

### Философия Средневековья и эпохи Возрождения

Особенности и основные проблемы философии средневековья. Периодизация средневековой философии: патристика, схоластика. Проблема существования и оправдания бога: А. Августин. Доказательства бытия бога: Ф.Аквинский. Соотношение истин веры и истин разума. Гуманизм и антропоцентризм эпохи Возрождения. Неоплатонизм: Н.Кузанский, П. Мирандола. Натурфилософия:Н.Коперник, Д.Бруно.

Философия Средневековья и эпохи Возрождения

Практическое занятие для студентов Агрономического факультета

Задание для студентов Агрономического факультета

10. На открывшейся странице вы увидите информацию о том сколько студентов записано на курс и сколько из них прислали ответы для оценки. Нажмите кнопку «Просмотр/оценка всех ответов»

#### Практическое занятие для студентов Агрономического факультета

Прочитайте текст и ответъте на вопросы. Отвечать можно письменно в тетради, или набрать текст на компьютере.

Файл с ответом в формате Word загрузите в соответствующее поле. Если отвечали письменно, то ответ сфотографируйте и загрузите в соответствующее

#### Резюме оценивания

| Участники      |                              | 135 |  |
|----------------|------------------------------|-----|--|
| Ответы         |                              | 7   |  |
| Требуют оценки |                              | 5   |  |
|                | Просмотр/оценка всех ответов |     |  |

11. Отсортируйте список студентов нажав на кнопку «Статус» 2 раза

|         | Изображение  |               |                         |        |        |
|---------|--------------|---------------|-------------------------|--------|--------|
| Выбрать | пользователя | Имя / Фамилия | Адрес электронной почты | Статус | Оценка |
|         | -            | Ξ             |                         | -      |        |

12. Справа от ФИО студента будет расположен файл с ответом, нажав на который Вы сохраните ответ к себе на компьютер.

| Ответы для<br>оценки | - | Редактировать <del>-</del> | Четверг, 26<br>Март 2020,<br>21:34 | ₩<br>Философия.docx | ►<br>Koi<br>(0) |
|----------------------|---|----------------------------|------------------------------------|---------------------|-----------------|
|----------------------|---|----------------------------|------------------------------------|---------------------|-----------------|

13. Для выставления оценки Вам необходимо нажать на значок карандаша

| Ответы для<br>оценки | - | Редактировать 🕶 | Четверг, 26<br>Март 2020,<br>21:34 | 1 | W<br>Философия.docx | ►<br>Koi<br>(0) |
|----------------------|---|-----------------|------------------------------------|---|---------------------|-----------------|
|----------------------|---|-----------------|------------------------------------|---|---------------------|-----------------|

# 14. В открывшейся странице поставьте необходимую оценку и, если нужно, оставьте комментарий к ответу студента

| нка                      |          |
|--------------------------|----------|
| ка                       |          |
| Оценка из 5 💮            |          |
| Текущая оценка в журнале |          |
| Grading student          | 1 is 136 |
| Комментарии с отзывом    |          |
|                          |          |
|                          |          |
|                          |          |
|                          |          |

15. После нажмите кнопку «Далее» и перейдите к оценке ответа следующего студента

| Сохранить | Сохранить и показать следующее | Отмена |
|-----------|--------------------------------|--------|
|           |                                |        |
| -         | _                              |        |
| Danee     |                                |        |
| Henroe    |                                |        |